## Dreamweaver CS3

Dreamweaver CS3 で、ホスト設定を行うには、以下の操作手順を行ってください。

1 Dreamweaver CS3 を起動します。

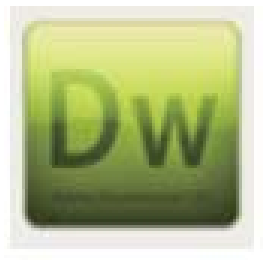

2 [サイト]から[新規サイト…]を選択してください。

| サイト                     |                            |            |
|-------------------------|----------------------------|------------|
| 新規サ                     | けんし                        |            |
| サイト                     | ・の管理                       | ▶ アブリ      |
| GET                     |                            | <b>企業D</b> |
| チェッ                     | クアウト                       | 乙米①プ       |
| PUT                     |                            | ☆ 業 U      |
| チェッ                     | クイン                        | U第①プ       |
| チェッ                     | クアウトの取り消し                  |            |
| チェッ                     | クアウトユーザーの表述                | 示          |
| サイト                     | で表示                        |            |
| レポー                     | · ト                        |            |
| サイト                     | ・全体の同期                     |            |
| サイト                     | ・全体のリンクチェック.               | ¥F8        |
| サイト                     | ・全体のリンクの変更                 |            |
| 高度                      |                            | •          |
| ッイト<br>サイト<br>サイト<br>高度 | ・全体のリンクチェック.<br>・全体のリンクの変更 | ₩F8        |

3 [サイト定義名称未設定サイト1]の画面が表示されます。[詳細設定]のタブをクリックします。

| 2746084                          |
|----------------------------------|
| アイルの共有                           |
|                                  |
|                                  |
| サイトは、サーバー上の Web サイトに対応するファイルとフォル |
| ますか?                             |
|                                  |

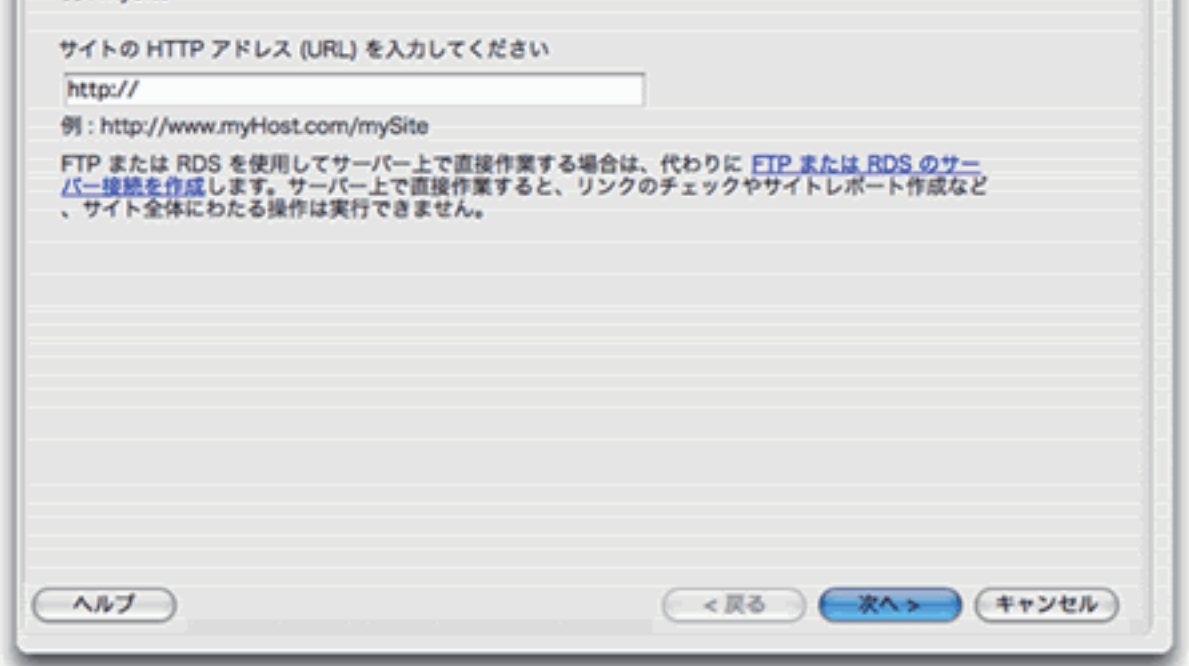

4 画面左側に表示された[カテゴリ]から[ローカル情報]を選択し、以下のように設定します。

| サイト名               | 任意                                    |
|--------------------|---------------------------------------|
| ローカルルートフォルダ        | アップロードを行うファイルが保存されている [ 転送元フォルダ ] を指定 |
| HTTP アドレス          | お客様ホームページのURLを入力                      |
| パスワード              | FTPパスワード                              |
| FTP Passive モードを使用 | FTTHやADSL回線接続の場合はチェックを入れる場合があります。     |

|                                                                                    | ታኅኑ                                 | 定義                                                                                             |            |
|------------------------------------------------------------------------------------|-------------------------------------|------------------------------------------------------------------------------------------------|------------|
|                                                                                    | 本逝)                                 | 样版定                                                                                            |            |
| カテゴリ                                                                               | ローカル情報                              |                                                                                                |            |
| ローカル情報<br>リモート情報<br>テストサーパー<br>クローク<br>デザインノート<br>サイトマップレイアウト<br>表示列<br>Controlute | サイト名<br>ローカルルートフォルダ<br>初期設定イメージフォルダ |                                                                                                | CONVE<br>1 |
| テンプレート<br>Spry                                                                     | 相対リンク                               | · • F#1X>F () #7F#-F                                                                           | _          |
|                                                                                    | HTTP P F L A                        | このアドレスはサイト相対リンクに使用され、自分の<br>サイトを参照するHTTPリンクを検出するリンク<br>チェックで使用されます。                            |            |
|                                                                                    | 大文字小文字を区別するリンク                      | : 🗌 大文字と小文字を区別するリンクチェックを使用                                                                     |            |
|                                                                                    | キャッシュ                               | : デキャッシュを使用可能にする<br>サイトのファイルとアセット情報はキャッシュに保持<br>されるので、[アセット] パネル、リンク管理、サイト<br>マップの各機能を高速化できます。 |            |
|                                                                                    |                                     |                                                                                                |            |
|                                                                                    |                                     |                                                                                                |            |

| ~~~ |  | (キャンセル) | ОК |  |
|-----|--|---------|----|--|
|     |  |         |    |  |

5 FTP サーバへの接続テストが行われ、以下のような画面が表示されましたら、[OK] ボタンをクリックします。

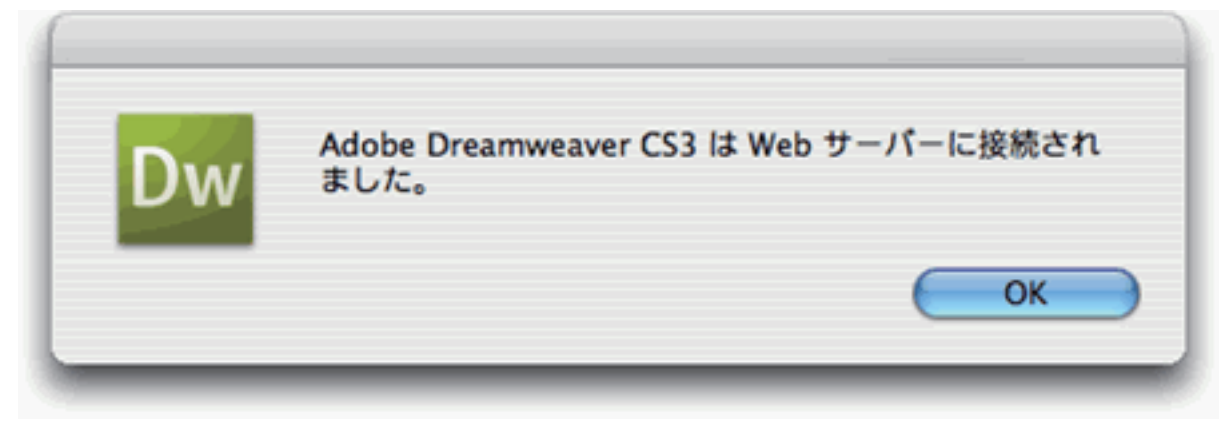

6 [リモート情報]の画面に戻ります。[OK]ボタンをクリックします。

|                                                                                                    | サイト定義                                                                                                    |
|----------------------------------------------------------------------------------------------------|----------------------------------------------------------------------------------------------------|
|                                                                                                    | 基本 群组投资                                                                                                    |
| カテゴリ<br>ローカル情報<br>リモート情報<br>デストサーバー<br>クローク<br>デザインノート<br>サイトマップレイアウト<br>表示列<br>Contribute<br>デンブレート<br>Sory |                                                                                                    |
|                                                                                                    | □ ファイヤーウォールの使用<br>□ ファイヤーウォールの設定<br>□ Secure FTP (SFTP) を使用<br>サーバー互換性<br>□ 同期情報の保持<br>□ 保存時に自動的にファイルをアップロード<br>チェックイン/チェックアウト : □ ファイルのチェックイン/チェックアウト |
| ~~ <i>\\\J</i>                                                                                               | (キャンセル) <b>OK</b>                                                                                                    |

7 [ファイル]の画面が表示され、設定が完了いたします。

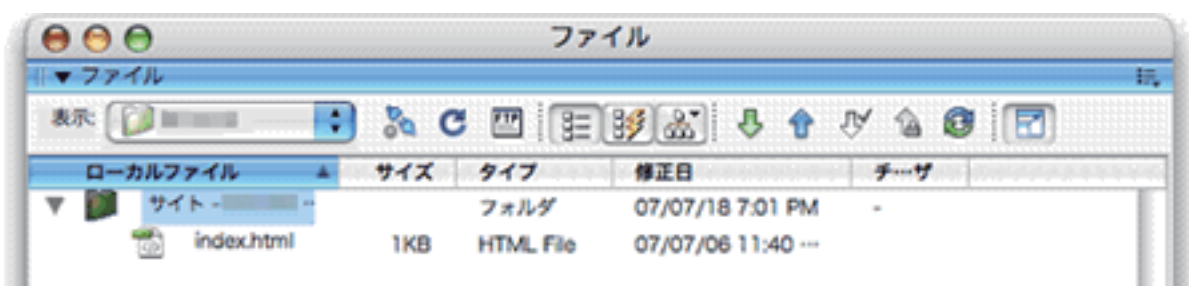

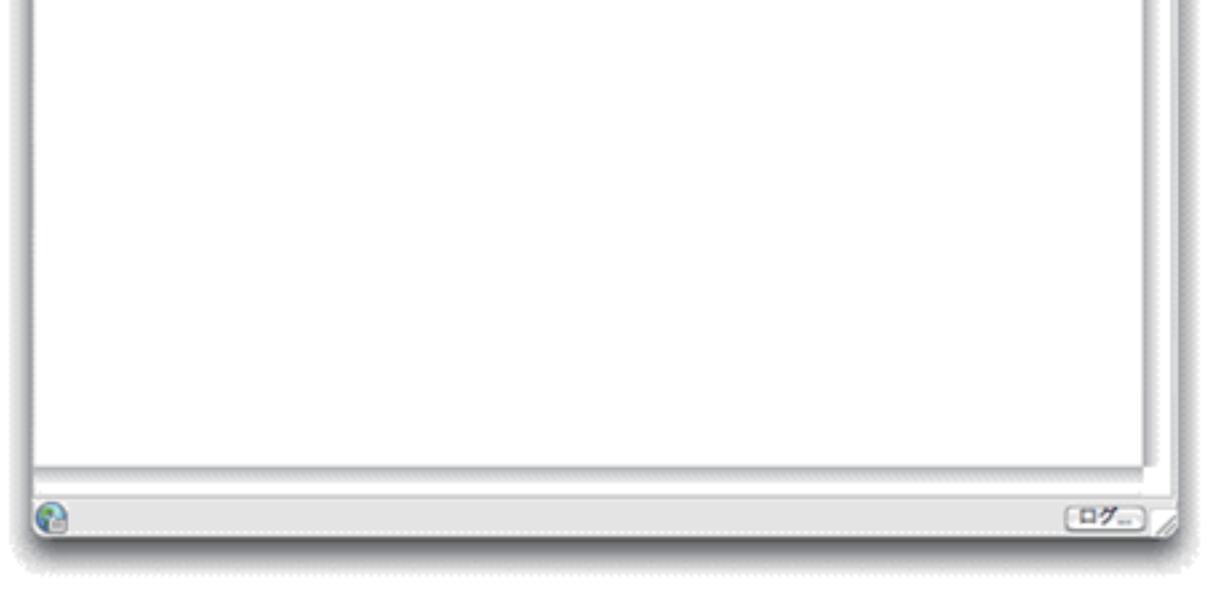

## 以上で操作完了です。